# Steps for Additional Investment in

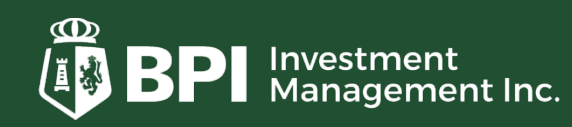

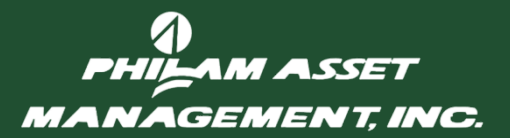

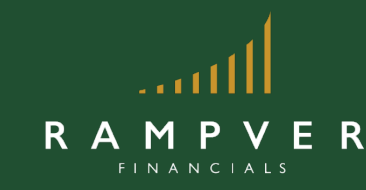

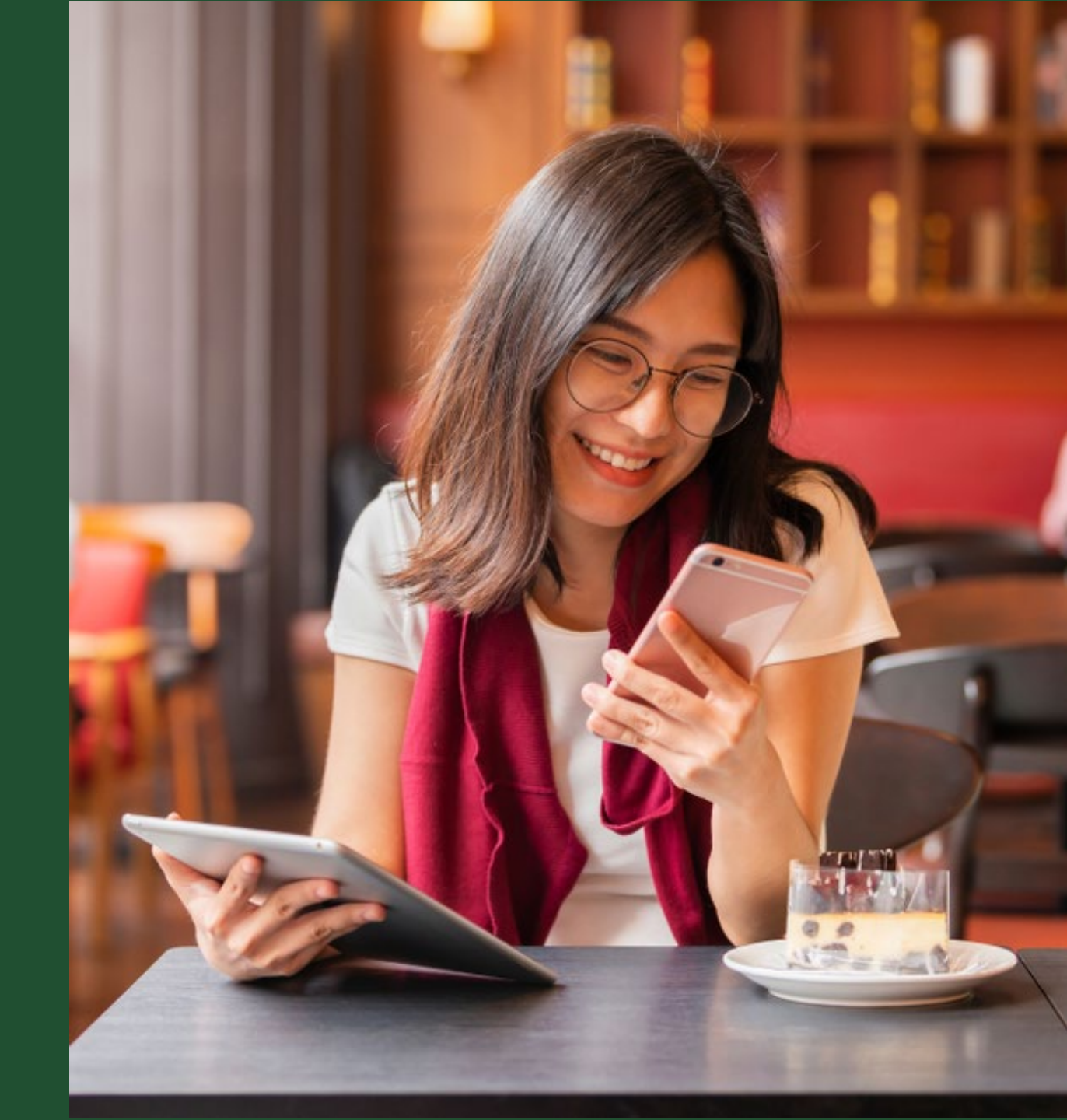

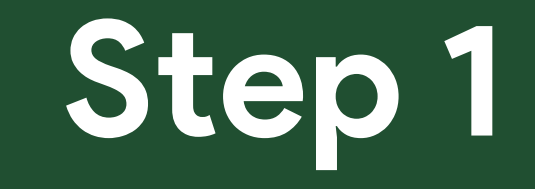

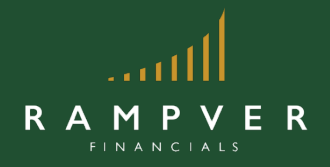

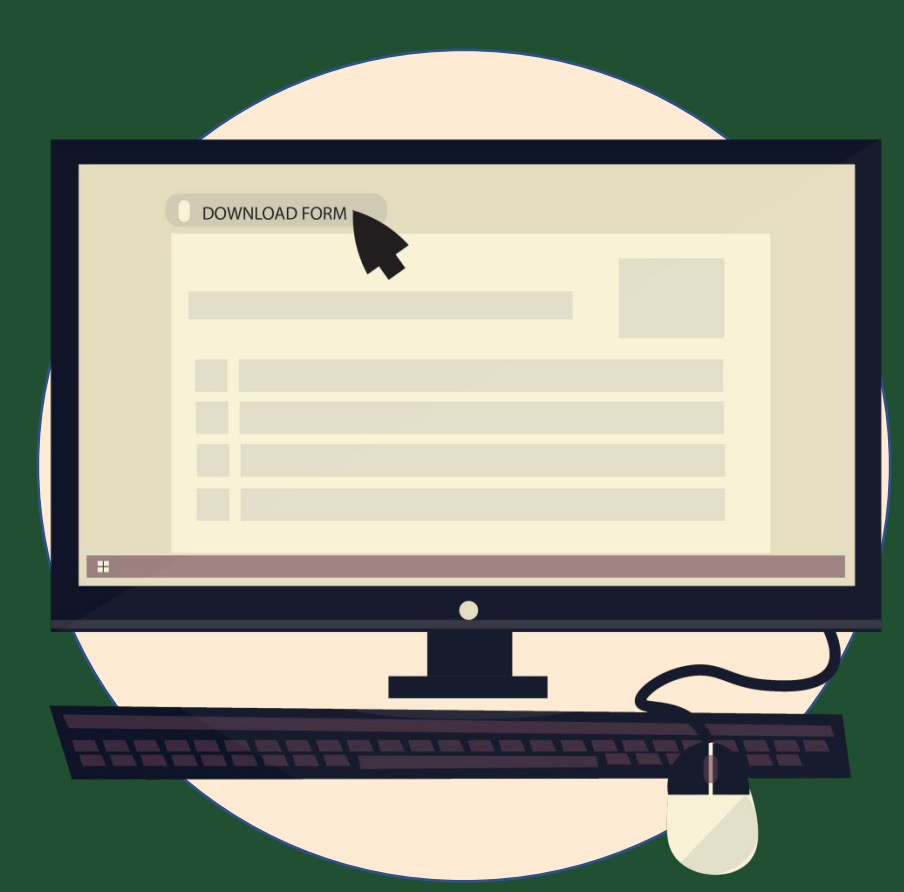

### Download the Subscription Transaction Form at <u>rampver.com/forms</u>

Step 2

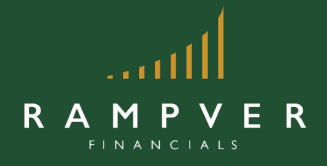

|                                                                                                    |                                                                                                    | 1 |
|----------------------------------------------------------------------------------------------------|----------------------------------------------------------------------------------------------------|---|
| TWYTHINGS Relation, w 0.0164 1 WINES DOWN'N                                                                                                    |                                                                                                    |   |
|                                                                                                    |                                                                                                    |   |
| PHILAN ASITT MANAGEMENT INC.                                                                                                    | SUBSCRIPTION                                                                                                    |   |
| of the other water the balance balance                                                                                                    | Transaction Form                                                                                                    |   |
| Table (MAL Public and Art Andrew)                                                                                                    |                                                                                                    |   |
|                                                                                                    | 25.0 M                                                                                                    |   |
|                                                                                                    | 511/ AUNI                                                                                                    |   |
|                                                                                                    |                                                                                                    |   |
|                                                                                                    | +++++++++++++++++++++++++++++++++++++++                                                                                                    |   |
|                                                                                                    | +++++++++++++++++++++++++++++++++++++++                                                                                                    |   |
| FUND MARE REPORT                                                                                                    |                                                                                                    |   |
| AND A REAL PROPERTY AND A REAL PROPERTY AND A           | Aleitova.                                                                                                    |   |
| No. OF SHARES                                                                                                    | Cubh                                                                                                    |   |
| L INVESTMENT DETALS/ OPTIONS                                                                                                    |                                                                                                    |   |
| Dani Dani Ra Dana beni                                                                                                    | 000                                                                                                    |   |
| institute input                                                                                                    | fasic                                                                                                    |   |
| ist tun                                                                                                    |                                                                                                    |   |
| Lanat                                                                                                    |                                                                                                    |   |
|                                                                                                    |                                                                                                    |   |
| IL DECLARATION OF BIONATURES                                                                                                    |                                                                                                    |   |
| II. DECLARATION OF EXAMPLESS<br>(We have a construction of the state of the deviation of the transmission of the state of the state of the state<br>construction of the state of the state of the state of the transmission of the state of the state of the state<br>of the state of the state | therefore dealers that 1/100 arc/see authorited to come the<br>augment to the purpose of any contracted are a sequence of any                                                                                                    |   |
| E. DECLARATION OF BOUNDARY BILL     WITH A STATEMENT OF BOUNDARY BILL     WITH A STATEMENT OF BOUNDARY      WITH A STATEMENT OF BOUNDARY BILL     WITH A STATEMENT OF BOUNDARY      WITH A STATEMENT OF BOUNDARY       WITH A STATEMENT OF BOUNDARY      WITH A STATEMENT OF BOUNDARY      WI               | n hanalay alaahan shari (1966 aray) aa aasharibaat ta maalan Bia<br>haagaad tortha galgaasa di ay aasharaatsin ar waxaata ah aay<br>na araykan haiji araansi hari aagi qaan salaanaasaa ah aarayaan                                                                                                    |   |
| BURCANSTRY OF BOOKSTLESS      Construction of the Social Advancement of the Social Advancement of the Social Advancem               | n handa analara fina (196 anyona nationalara ia capita fin<br>Magnati in tha pagnata it any contractions a support of any<br>anyona halp analar hallong upon administrati at anyona<br>manana di                                                                                                    |   |
| BURCANSTON OF BOOKLESS      Concentration     Concentration                 | n banda skolara futi (196 anyona safusitari u waka Bi<br>angola fu futi a papau Angola angolara angolara angolara<br>anyona hay anan futi angolara angolara angolara<br>angolara hay anan futi angolara angolara angolara<br>angolara hay angolara angolara angolara angolara<br>angolara ba                                                                                                    |   |
| B. BUCKANSTAN OF BOOKLINES     Concentration of the Society of the Society o               | n banday sindhara filadi (195 anyolan bathatikad ya waka Bin<br>Banday Sindhara filadi (195 anyolan bathatikad ya waka Bin<br>Banday Sindhara Bandara Banday ya wakatakad ya katagan<br>Banday Sindhara Bandara Bandara Bandara ya katagan<br>Bandara Bandara Bandara Bandara Bandara Bandara Bandara Bandara<br>Bandara Bandara Bandara Bandara Bandara Bandara Bandara Bandara Bandara Bandara Bandara Bandara Bandara Bandara<br>Bandara Bandara Bandara<br>Bandara Bandara Bandara Bandara Bandara Bandara Bandara Bandara Bandara Bandara Bandara Bandara Bandara Bandara Bandara Bandara Bandara Bandara Bandara Bandara Bandara Bandara Bandara Bandara Bandara Bandara Bandara Bandara Bandara Band                   |   |
| BUCLANSING OF BOOKLINES     BUCLANSING OF BOOKLINES     White and the second of the second of t               |                                                                                                    |   |
| BUCLANSING OF BOOKLESS     CONTINUES     CONTINUES                  | n banda dandara fari 1991 arcinan anticidante la naria de<br>Ingenetia de las partes da escata antica en acesar de las<br>las presentes da escata antica en acesar de las<br>las presentes da escata antica en acesar de las<br>las escatas da escata en acesar de las escatas<br>anticas da las escatas da escatas de las escatas<br>anticas da las escatas de las escatas de las escatas<br>anticas da las escatas de las escatas de las escatas<br>anticas de las escatas de las escatas de las escatas de las escatas<br>escatas de las escatas de las escatas de las escatas de las escatas de las escatas de las escatas de las escatas<br>escatas de las escatas de las escatas de las escatas de las escatas de las escatas de las escatas de las escatas<br>escatas de las escatas de las escatas de las escatas de las escatas de las escatas de las escatas de las escatas<br>escatas de las escatas de las escatas de las escatas de las escatas de las escatas de las escatas de las escatas<br>escatas de las escatas de las es |   |
| BICLANSING OF BOOKLINES                                                                                                    | I finde abates for 199 aryon anticipant's care for<br>anyon of the particular department of the contractions<br>and the field of the second second second second<br>anticipant of the second second second second second<br>anticipant of the second second second second second<br>anticipant of the second second second second second second<br>second second second second second second second second<br>second second second second second second second second second second<br>second second sec                |   |
| BICLANDING OF BOOKLINES      BICLANDING OF BOOKLINES      White has a many set of a financial description of the second range of the financial description of the second range of the second range of the               |                                                                                                    |   |
| BUCLANSING OF BOOKLESS      BUCLANSING OF BOOKLESS      With State And State And State And State And State And State And State And State And State And State And State And State And State And And State And And State And And And And And And And And And And                                                                                                    |                                                                                                    |   |
| BUCLANSING OF BUCKNESS      BUCLANSING OF BUCKNESS      With the second second se               |                                                                                                    |   |
| ENCLASSING OF ENCOUNCES      ENCLASSING OF ENCOUNCES      The transmission of the Handrah Alexandri is the transmission of the transmission of the transmission o               |                                                                                                    |   |
| EVELOAUSTICK OF BOOKLESS      EVELOAUSTICK OF BOOKLESS      The book many set of the book definition of the book many set of the definition of the book definition of the book definit of the book definition of the book definition of the book defini               | tenda dalama fari 199 aryota satisficant's can for<br>magnati arti tenda satisficanti articular dalamati<br>mangata arti tenda satisficanti articular dalamati<br>mangata articular dalamati<br>mangatartender da                                                                                                    |   |
| BUCLANDING OF BOOKLESS      BUCLANDING OF BOOKLESS      HULLENDER STATES      HULLENDER STATES      HULLENDER      HULLENDER STATES      HULLENDER ST               |                                                                                                    |   |
| BICLANSITION OF BOOKLESS      BICLANSITION OF BOOKLESS      HIGH AND ADDRESS AND ADDRESS AND ADDR               | Long Judges Her (19) any ten and ten in a set of the set of the set of t                                             |   |
| BICLANSING OF BOALDIES      BICLANSING OF BOALDIES                  |                                                                                                    |   |
| EVENIENCE OF EVENUES      EVENUES OF A STATE OF A STATE OF A                |                                                                                                    |   |

# Fill out the Subscription Transaction Form

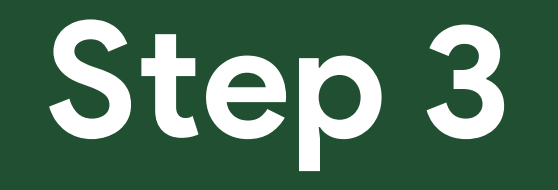

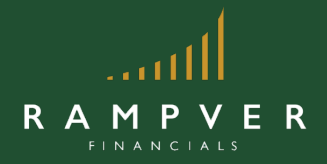

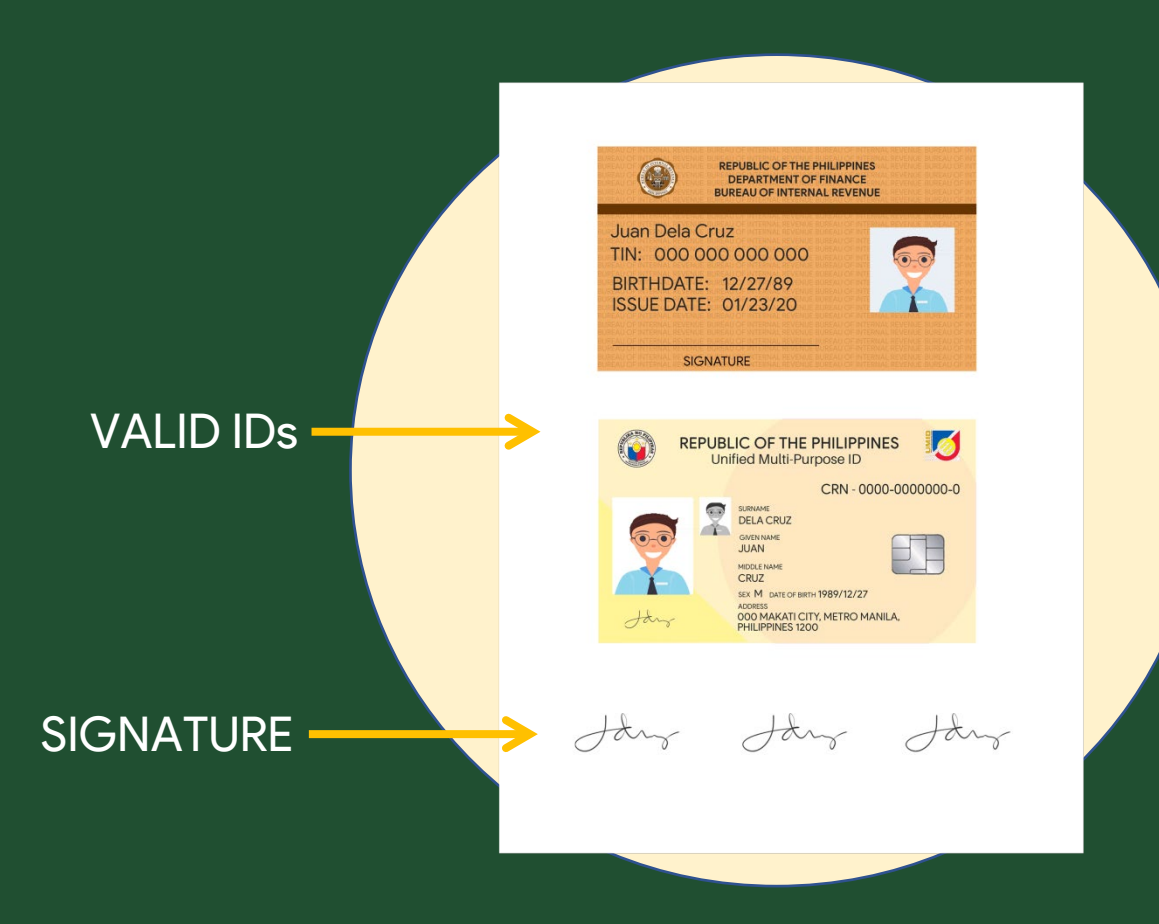

#### Prepare a copy of 2 valid IDs, signed 3 times.

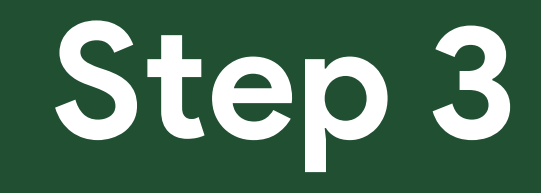

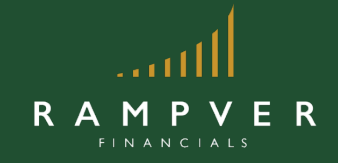

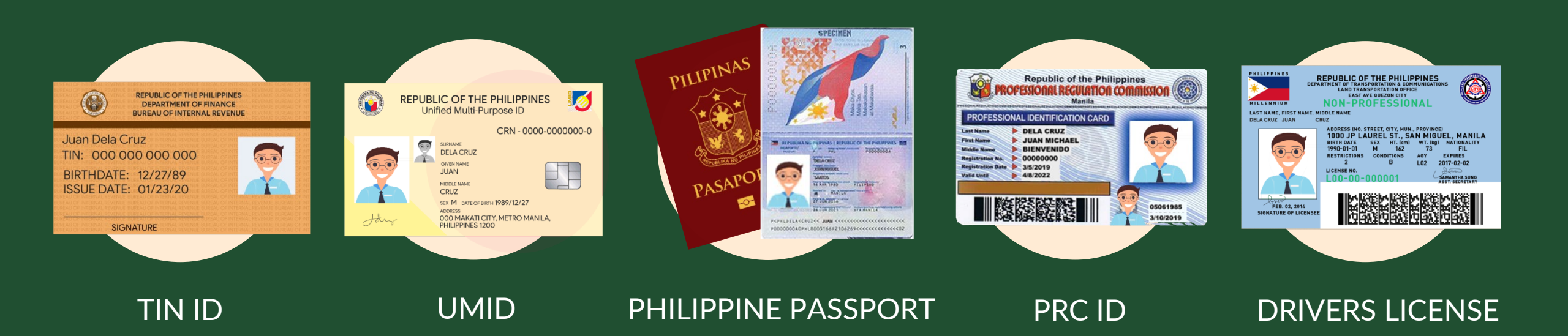

## List of Accepted Valid IDs

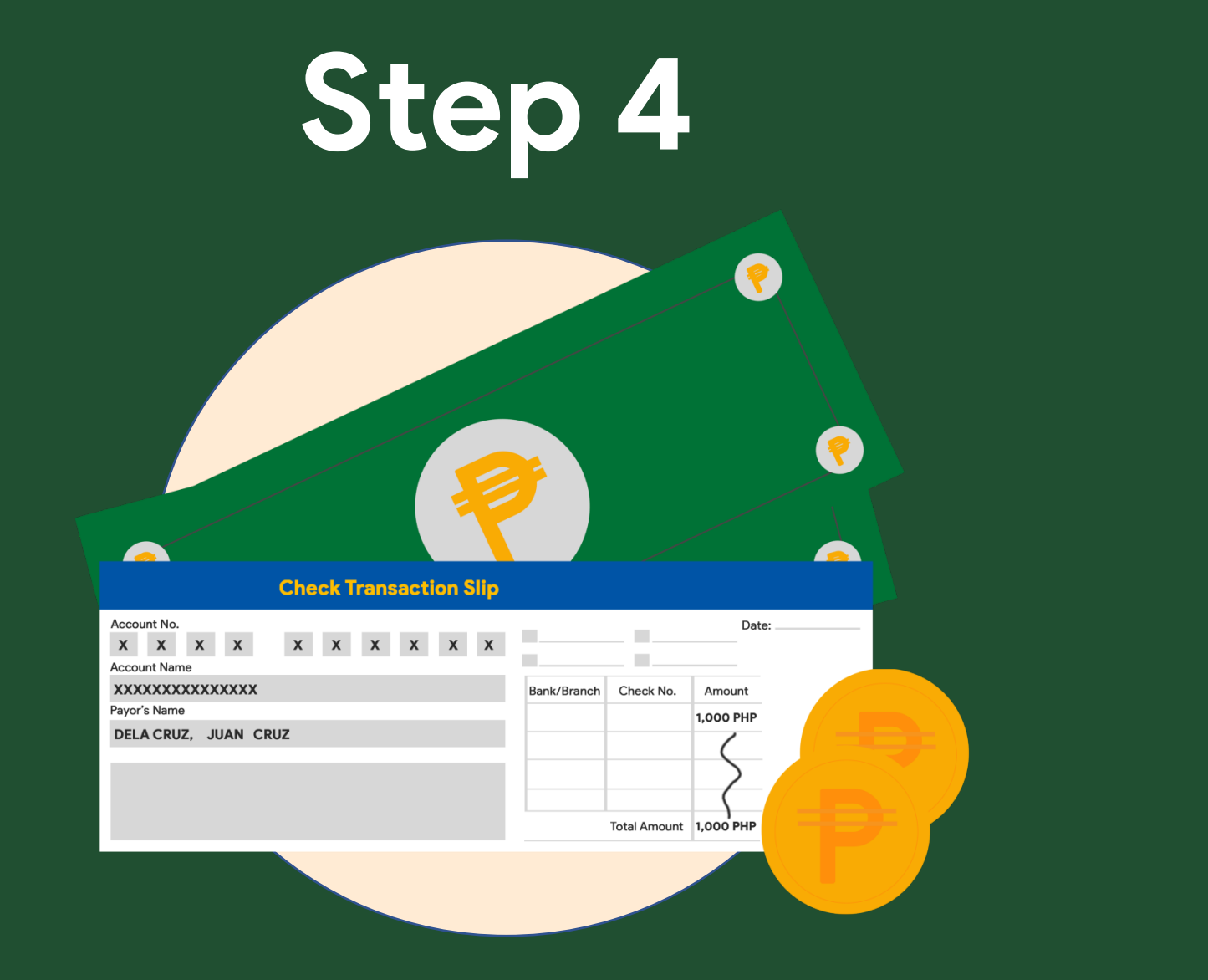

**R** A

Μ

Ρ

**VER** 

Fund your investment through cash deposit, check, or remittance.

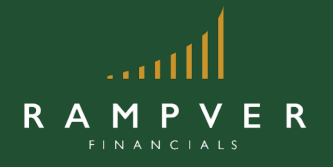

Minimum amount for additional funding is 500PHP

# PAMI Mode of payment via over-the-counter

- 1. Visit any BPI Branch.
- 2. Using the BPI Express Assist (BEA) Machine, select Bills Payment and input the following information:
- •Under 'Account Name, Indicate the client's name
- •Under 'Merchant's Name', indicate your preferred fund
- Under 'Reference No.', indicate "5350350000"

Example:

Account Name: Juan Dela Cruz Merchant Name: <u>PAMI Equity Index Fund Inc or PEIFI</u> Reference no: <u>"5350350000"</u>

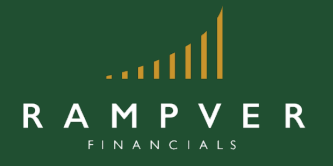

Minimum amount for additional funding is 500PHP

# PAMI Mode of payment via over-the-counter

3. Submit the investment to the teller and indicate the name of the fund choice:
PHILAM BOND FUND, INC.
PHILAM DOLLAR BOND FUND, INC.
PHILAM FUND, INC.
PAMI HORIZON FUND, INC.
PAMI EQUITY INDEX FUND, INC.
PHILAM STRATEGIC GROWTH FUND, INC.

4. Submit the proof of payment together with the application forms for booking.

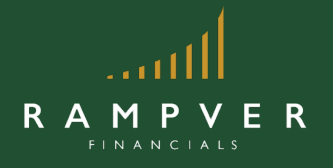

Minimum amount for additional funding is 500PHP

# via BPI Express Online

#### To Enroll PAMI Funds/s:

- 1. Go to <a href="https://www.bpiexpressonline.com/">https://www.bpiexpressonline.com/</a> and log into your BPI Online Account.
- 2. In the main menu select the following: Payments & Reloading Bills Payment Enroll Other Bills
- 3. On the e-form, fill in your BPI account details.

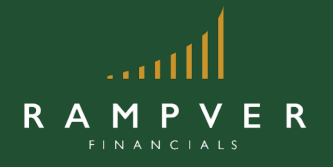

Minimum amount for additional funding is 500PHP

# via BPI Express Online

4. Under the 'Company Name', select the fund name:

PHILAM BOND FUND, INC.
PHILAM DOLLAR BOND FUND, INC.
PHILAM FUND, INC.
PAMI HORIZON FUND, INC.
PAMI EQUITY INDEX FUND, INC.
PHILAM STRATEGIC GROWTH FUND, INC.

# For Check

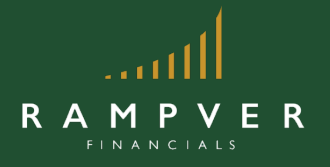

Minimum amount for additional funding is 500PHP

Check must be payable to the fund of your choice:

PHILAM BOND FUND, INC.
PHILAM DOLLAR BOND FUND, INC.
PHILAM FUND, INC.
PAMI HORIZON FUND, INC.
PAMI EQUITY INDEX FUND, INC.
PHILAM STRATEGIC GROWTH FUND, INC.

# Step 5

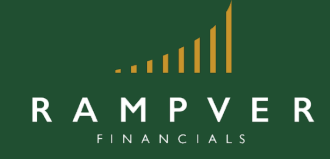

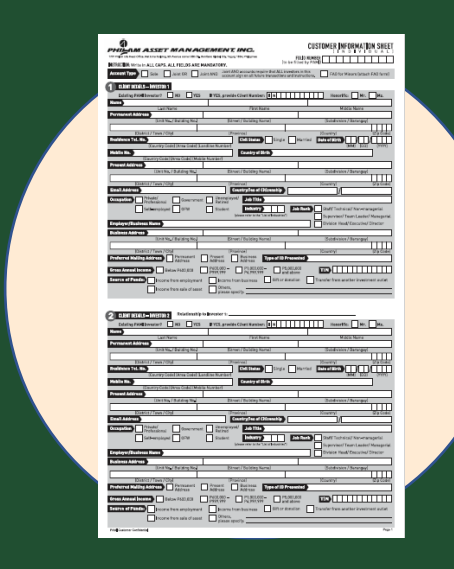

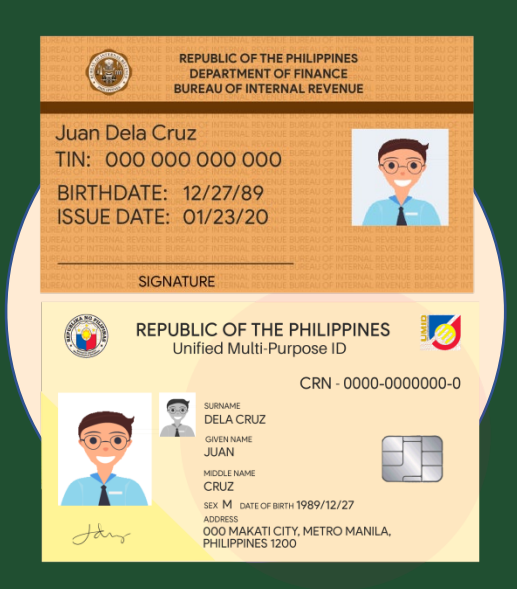

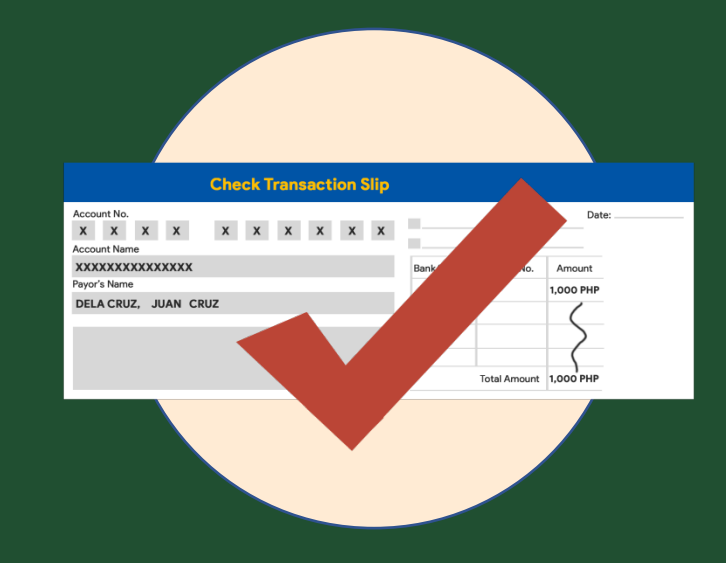

Subscription Transaction Form

#### Copy of Valid IDs

#### Proof of payment

Submit the scanned-signed subscription transaction forms, copy of IDs and proof of payment to <u>transactions@rampver.com</u> for validation and processing.

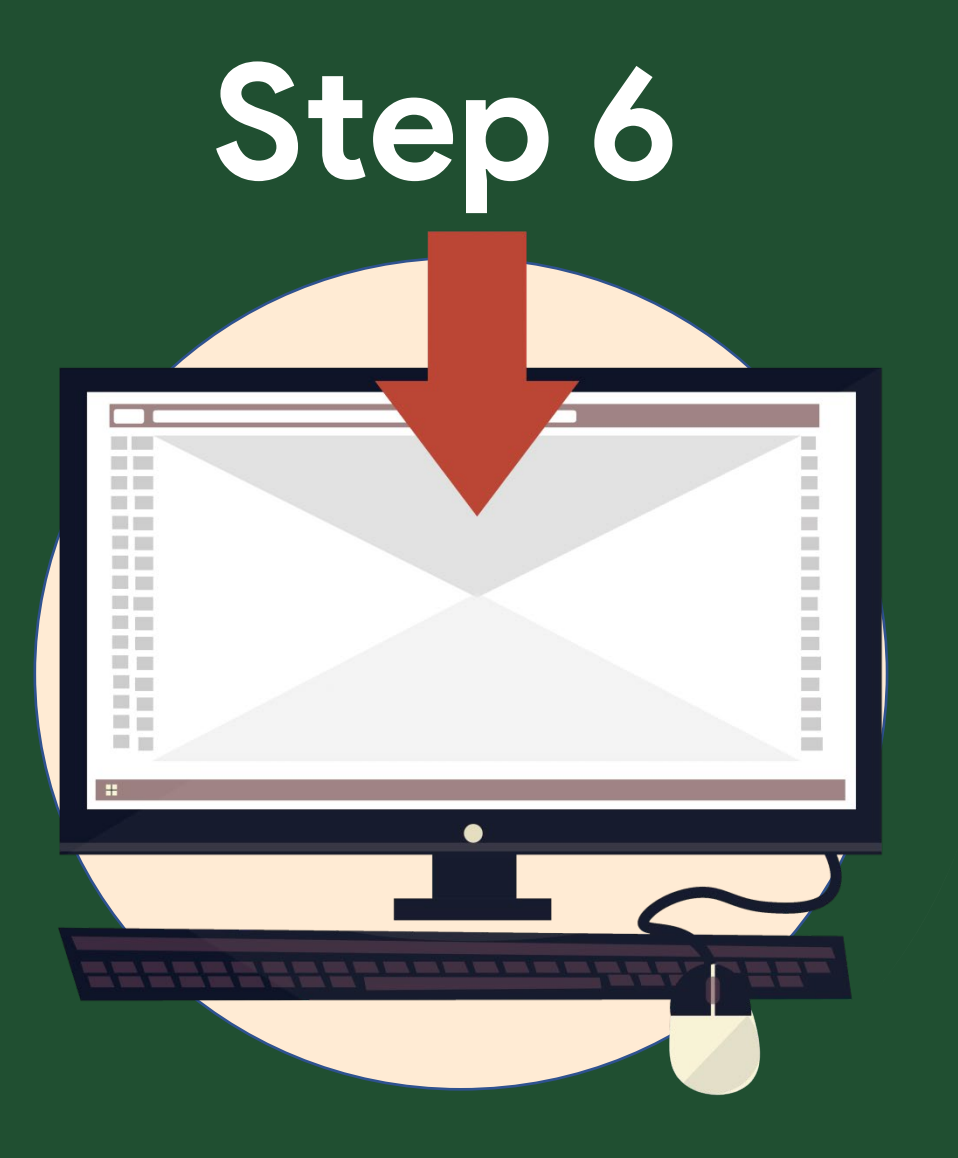

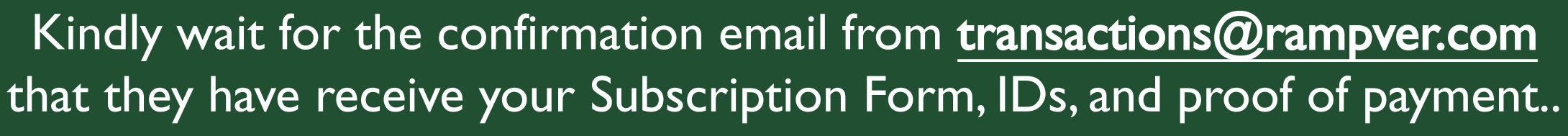

# Reminder

Cut-off time for initial investment is 10:30 AM. Documents received within this time will be processed with the NAVPS of the same day. Documents received past cut-off will be processed the following business day.

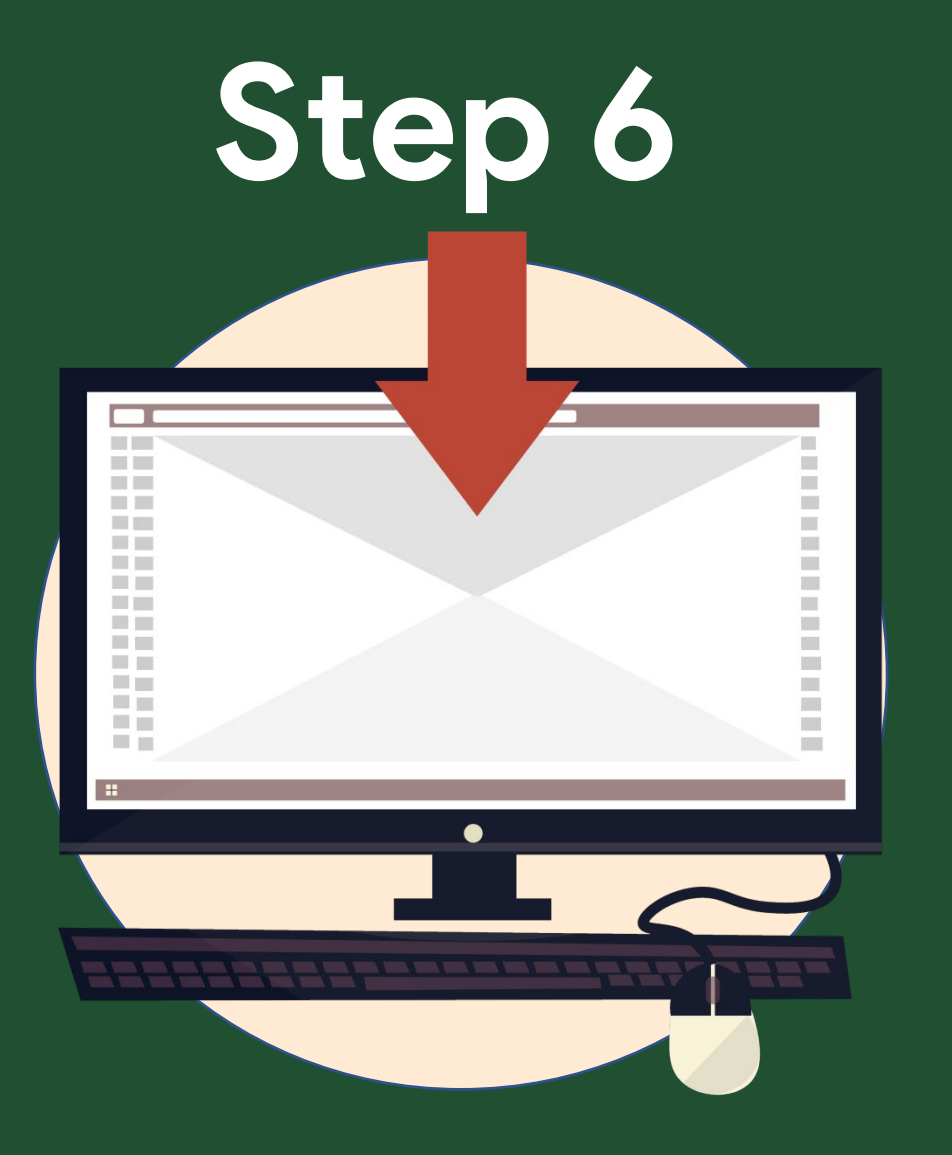

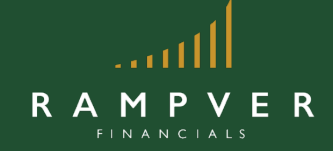

You will receive your confirmation email from PAMI confirming your additional investment

# **Congratulations!**

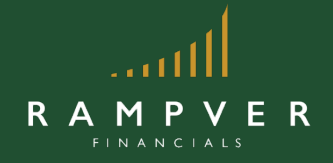

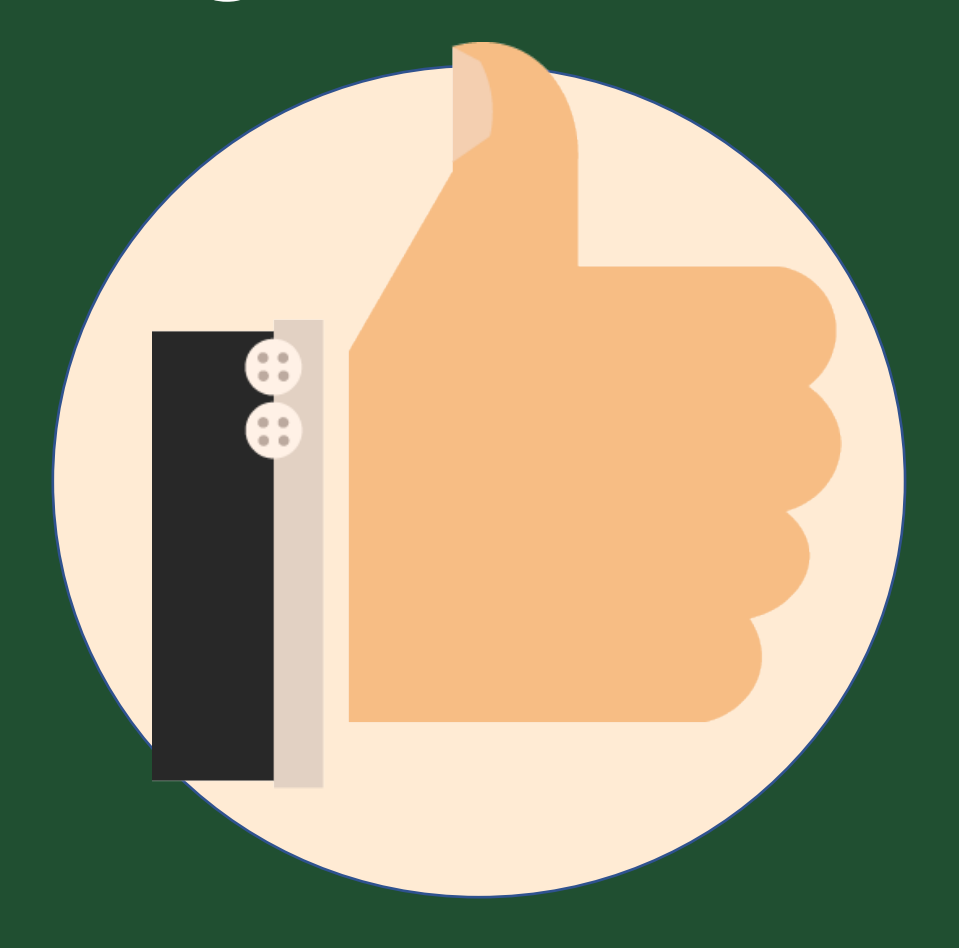

You have now successfully topped-up your mutual fund investment.

# RAMPYER FINANCIALS

8<sup>th</sup> Floor PDCP Bank Centre, V.A Rufino Cor.
L.P Leviste Sts., Salcedo Village, Makati City.
8894-1811 | 8812-1995
info@rampver.com